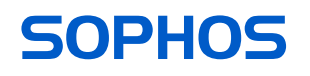

# **Betriebsanleitung**

AP6 420X

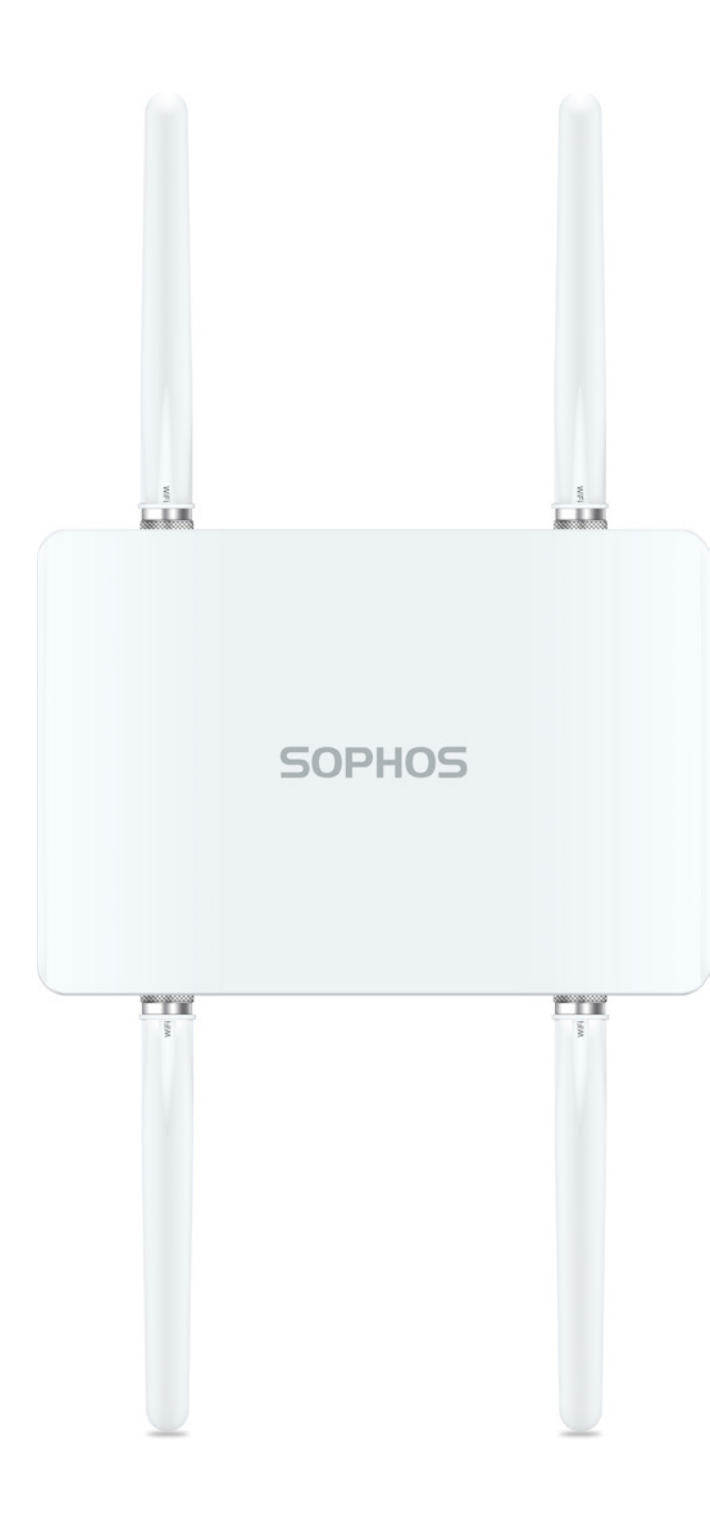

# **Einleitung**

Wir freuen uns sehr, dass Sie sich für unsere AP6-Serie entschieden haben.

Unsere leistungsstarken Wireless Access Points der AP6-Serie bieten dank moderner 802.11ax-Technologie ein herausragendes Benutzererlebnis. Die AP6-Serie lässt sich komfortabel in unserer cloudbasierten Security-Plattform Sophos Central verwalten. Erstellen Sie ganz einfach ein Sophos Central-Konto und schließen Sie das Gerät an. Der Access Point findet den cloudbasierten Controller automatisch und ist in Sekundenschnelle einsatzbereit.

Unsere Betriebsanleitung unterstützt Sie bei der Einrichtung Ihres Sophos Central-Kontos, der Konfiguration des Access Point der AP6-Serie und beinhaltet zudem detaillierte technische Daten. Wir empfehlen Ihnen zudem, die folgenden Dokumente mit nützlichen Informationen zur Sicherheit, Richtlinienkonformität und Konfigurationsoptionen zu Rate zu ziehen.

- > Sophos AP6-Serie: Sicherheitshinweise und gesetzliche Vorschriften
- Sophos AP6 420X Schnellstartanleitung

Lesen Sie sich die Anweisungen vor dem Gebrauch des Geräts bitte sorgfältig durch und bewahren Sie sie an einem sicheren Ort auf. Sie können alle Benutzerhandbücher und zusätzlichen Dokumentationen aus der Sophos-Knowledgebase unter www.sophos. com/de-de/support/knowledgebase.aspx oder unter www.sophos.de/get-started-ap herunterladen.

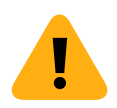

### Sicherheitssymbole

Das folgende Symbol finden Sie in unserer Schnellstartanleitung, den Sicherheitshinweisen und der Betriebsanleitung.

Wichtiger Warnhinweis. Nichtbeachtung von Warnhinweisen:

- Lebensgefährlich und umweltgefährdend
- Der Access Point kann beschädigt werden
- > Die Funktionalität des Access Point kann nicht mehr garantiert werden
- Sophos haftet nicht f
  ür aus einer Nichtbeachtung der Sicherheitshinweise entstandene Sch
  äden

#### Bestimmungsgemäßer Gebrauch

Der Access Point muss gemäß der aktuellen Installationshinweise installiert werden. Andernfalls kann ein störungsfreier, sicherer Betrieb nicht gewährleistet werden. Die EU-Konformitätserklärung ist auf Anfrage erhältlich über folgende Adresse:

Sophos Technology GmbH Gustav-Stresemann-Ring 1 65189 Wiesbaden Deutschland

Sie ist auch online verfügbar:

https://docs.sophos.com/nsg/other/RegulatoryCompliance/en-us/index.html

# **Bedienelemente und Anschlüsse**

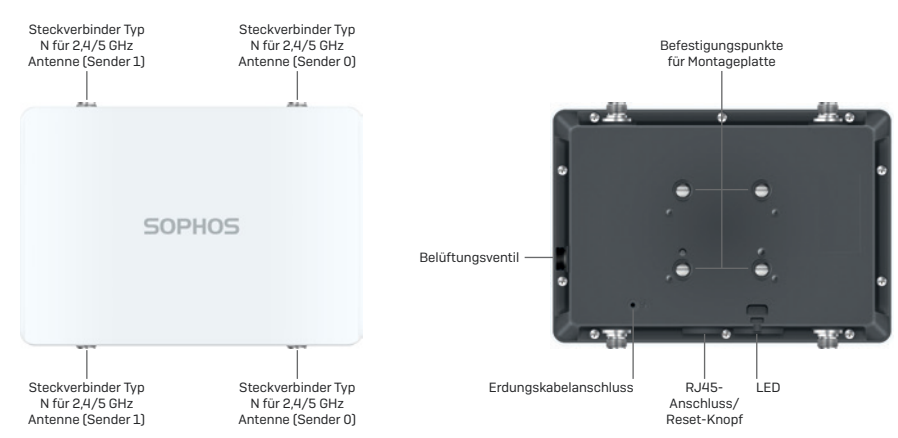

# Beschreibung der Komponenten

| Komponente            | Beschreibung                                                                                                    |
|-----------------------|----------------------------------------------------------------------------------------------------|
| Status-LED            | Zeigt den Betriebsstatus Ihres Access Point an, z. B. Boot-Status, Firmware-<br>Updates und Fehler. Details entnehmen Sie bitte der Tabelle "LED-Status" unten.                                                                                                    |
| Sender-LED            | Zeigt den Sendermodus an, in dem Ihr Access Point gerade betrieben<br>wird. Details entnehmen Sie der Tabelle "LED-Status" unten.                                                                                                    |
| Mesh-LED              | Zeigt an, ob für den Access Point Mesh aktiviert ist.                                                                                                    |
| RJ45-Anschluss        | Primårer Ethernet-Port zum Anschluss des Access Point an Ihr Netzwerk.<br>Der Ethernet-Port ist 100/1000/2500 MBit/s-fähig und handelt die<br>Geschwindigkeit sowie Half- und Full-Duplex des angeschlossenen Geräts<br>automatisch aus. Für die Stromversorgung des Access Point muss der Port<br>mit einer PoE-fähigen Quelle (PoE-Injektor oder PoE-Switch) verbunden<br>werden. Eine dedizierte Gleichspannungsquelle ist nicht vorhanden.<br>Wir bieten geeignete PoE-Injektoren als optionales Zubehör an. |
| Resetknopf            | Hierüber können Sie das Gerät neu starten und die Konfiguration<br>auf die Werkseinstellungen zurücksetzen. Details entnehmen<br>Sie bitte dem Abschnitt "Neustart & Reset".                                                                                                    |
| Belüftungsventil      | Verhindert, dass sich im Inneren des Geräts übermäßige<br>Wärme entwickelt und Feuchtigkeit eindringt.                                                                                                    |
| Erdungskabelanschluss | Wird verwendet, um den AP6 dauerhaft mit der Erde zu<br>verbinden und das Gehäuse richtig zu erden und den<br>Anwender vor Gefahren durch Elektrizität zu schützen.                                                                                                    |
| Steckverbinder Typ N  | Wird für den Anschluss der standardmäßigen Rundstrahl-<br>oder optionalen Sektor-/Richtantennen verwendet.                                                                                                    |
| Zapfen                | Dienen der Befestigung der Montagehalterung.                                                                                                    |

## **LEDs**

| Status              | Funknetz    | Mesh                      |                                                                              |
|---------------------|-------------|---------------------------|------------------------------------------------------------------------------|
| Aus                 | Aus         | Aus                       | AP ist aus oder ein Neustart wurde eingeleitet.                              |
| Blinkt grün         | Aus         | Aus                       | Der AP startet und wendet die Konfiguration an*.                             |
| Blinkt grün         | Blinkt grün | Aus                       | Konfiguration wird zurückgesetzt*.                                           |
| Blinkt grün         | Blinkt grün | Blinkt grün               | Reset-Taste gedrückt, AP bereitet das<br>Zurücksetzen der Konfiguration vor. |
| Blinkt schnell grün | Aus         | Aus                       | Firmware-Update wird durchgeführt**.                                         |
| Konstant grün       | Aus         | Aus oder<br>konstant grün | AP befindet sich im Single-Band-Betrieb.                                     |
| Konstant grün       | Grün        | Aus oder<br>konstant grün | AP befindet sich im Dual-Band-Betrieb.                                       |

\* Ihr AP sollte sich maximal 5 Minuten in diesem Zustand befinden.

\*\* Hinweis: Gerät nicht von der Energieversorgung trennen, nicht neu starten und nicht zurücksetzen. Wenn das Gerät zum ersten Mal eine Verbindung zu Sophos Central herstellt, kann es bis zu 15 Minuten dauern, bis das Update der Firmware abgeschlossen ist.

**WICHTIG:** Das LED-Verhalten kann sich mit neuen Firmware-Updates ändern. Die aktuelle Schnellstartanleitung finden Sie unter https://www.sophos.de/get-started-ap.

# **Anschluss und Konfiguration**

Ihr Access Point lässt sich in Sophos Central verwalten. Anweisungen zum ersten Anschluss des Access Point an Ihr Netzwerk finden Sie in der mit dem Gerät mitgelieferten AP6-Schnellstartanleitung oder unter www.sophos.de/get-started-ap.

Damit der Access Point mit den Sophos Central-Servern kommunizieren kann, müssen folgende Ports in Ihrer Firewall geöffnet werden:

- + 443 (HTTPS)
- 80 (HTTP)
- 123 (NTP)

Nach der erfolgreichen Verbindung können Sie mit der Erstkonfiguration beginnen.

# **Einrichten Ihres Access Point in Sophos Central**

Zum Verwalten Ihrer Access Points über Sophos Central ist ein Sophos Central-Konto erforderlich. Melden Sie sich unter https://central.sophos.com an Ihrem Konto an oder erstellen Sie ein neues Konto.

Wählen Sie nach der Anmeldung *"Wireless"* im Popup-Fenster aus oder klicken Sie im linken Navigationsbereich auf "Wireless".

Befolgen Sie die Anweisungen des Onboarding-*Assistenten*, um Ihren Access Point zu registrieren.

Nähere Informationen entnehmen Sie bitte der Admin-Hilfe zu Sophos Central.

# **Neustart und Reset**

Je nachdem, wie lange Sie den Resetknopf gedrückt halten, können Sie Ihren Access Point mit der installierten Konfiguration neu starten oder auf die werkseitig voreingestellte Konfiguration zurücksetzen.

#### Neustart mit aktuellem Image und aktueller Konfiguration

- 1. Resetknopf drücken.
- 2. Resetknopf los lassen.
- 3. AP startet neu (die Status-LED erlischt, beginnt nach einigen Sekunden zu blinken und leuchtet nach Abschluss des Neustarts grün).

#### Neustart mit aktuellem Image und gelöschter Konfiguration

- 1. Halten Sie den Resetknopf 5 Sekunden lang gedrückt.
- Status-, Funk- und Mesh-LED blinken 5 Sek. lang. Um das Löschen der Konfiguration vorzeitig abzubrechen, lassen Sie den Resetknopf los, bevor die Mesh-LED erlischt. In diesem Fall startet der AP wie oben beschrieben neu.
- 3. Nach 5 Sek. erlischt die Mesh-LED. Status- und Sender-LEDs blinken weiterhin.
- 4. Lassen Sie den Resetknopf los (Konfiguration wird gelöscht).
- 5. AP startet mit den Werkseinstellungen neu.

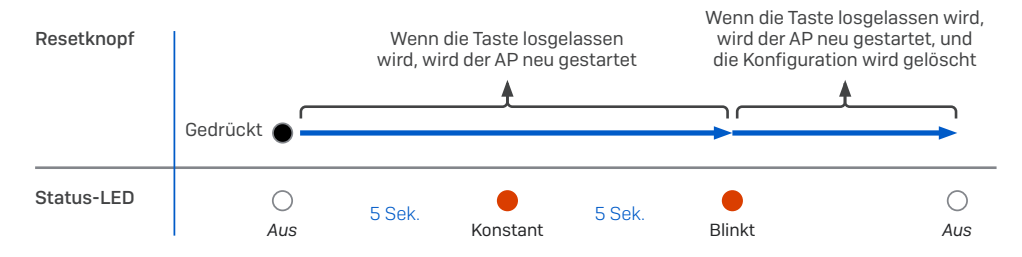

# Technische Spezifikationen

| AP6 420X Rev. 2                                  |                                                                    |  |  |  |
|--------------------------------------------------|--------------------------------------------------------------------|--|--|--|
| Umgebung                                         |                                                                    |  |  |  |
| Leistungsaufnahme                                | 25,5 W (max.)                                                      |  |  |  |
| Voraussetzungen für Power<br>over Ethernet (PoE) | 802.3at                                                            |  |  |  |
| Betriebstemperatur*                              | -30° bis 55° C                                                     |  |  |  |
| Lagertemperatur                                  | -40° bis 70° C                                                     |  |  |  |
| Luftfeuchtigkeit                                 | 10 % bis 95 %, nicht kondensierend                                 |  |  |  |
| Gefährliche Stoffe                               | RoHS-2- und REACH-konform                                          |  |  |  |
| Physische Spezifikationen                        |                                                                    |  |  |  |
| I/O-Ports                                        | 1 x RJ45 100/1000/2500 MBit/s Ethernet mit PoE (802.3at)           |  |  |  |
|                                                  | 1 x Resetknopf                                                     |  |  |  |
|                                                  | 1 x Kensington-Sicherungssteckplatz                                |  |  |  |
| Arbeitsspeicher                                  | 1 GB DDR3L                                                         |  |  |  |
|                                                  | 4 MB NOR-Flash                                                     |  |  |  |
|                                                  | 512 MB NAND-Flash                                                  |  |  |  |
| Montage                                          | Wandmontage                                                        |  |  |  |
|                                                  | Stangenmontage Decke                                               |  |  |  |
| Abmessungen<br>(Breite x Tiefe x Höhe)           | 260,5 x 180 x 69 mm                                                |  |  |  |
| Gewicht                                          | 1,6 kg                                                             |  |  |  |
| Wireless-Spezifikation                           |                                                                    |  |  |  |
| Frequenzen                                       | 1 x 2,4 GHz Single-Band                                            |  |  |  |
|                                                  | 1 x 5 GHz Single-Band                                              |  |  |  |
| Antennen                                         | 4 x externe Dual-Band-Rundstrahlantennen für Sender 0 und Sender 1 |  |  |  |
| Max. Antennengewinn                              | 2,7 dBi bei 2,4 Ghz, 4,8 dBi bei 5 GHz                             |  |  |  |
| MIMO-Funktionen                                  | 2x2:2                                                              |  |  |  |
| Unterstützte WLAN-Standards                      | IEEE 802.11 a/b/g/n/ac/ax                                          |  |  |  |
| SSIDs                                            | 16 (8 pro Sendereinheit)                                           |  |  |  |
| Max. Durchsatz                                   | 575 MBit/s (2,4 GHz) + 2400 MBit/s (5 GHz)                         |  |  |  |

\* Hinweis: Bei Geräten der Rev. 1 liegt der Bereich zwischen -20 °C und 55 °C

| Performance           |                 |        |                       |            |
|-----------------------|-----------------|--------|-----------------------|------------|
|                       |                 |        | Tx Max, Leistung      |            |
| Band [MHz]            | Standard        | Rate   | (MHz pro Kette) [dBm] | RSSI [dBm] |
| 2 GHz (2412-2483 GHz) | 802.11b         | 1Mbps  | 23                    | -98        |
|                       |                 | 2Mbps  | 22                    | -91        |
|                       |                 | 5Mbps  | 21                    | -92        |
|                       |                 | 11Mbps | 20                    | -89        |
|                       | 802,11 g        | 6Mbps  | 23                    | -95        |
|                       |                 | 9Mbps  | 23                    | -91        |
|                       |                 | 12Mbps | 22                    | -89        |
|                       |                 | 18Mbps | 22                    | -87        |
|                       |                 | 24Mbps | 21                    | -84        |
|                       |                 | 36Mpbs | 21                    | -81        |
|                       |                 | 48Mbps | 20                    | -77        |
|                       |                 | 54Mbps | 20                    | -76        |
|                       | 802.11n         | MCSO   | 23                    | -95        |
|                       |                 | MCS1   | 23                    | -92        |
|                       |                 | MCS2   | 22                    | -89        |
|                       |                 | MCS3   | 22                    | -87        |
|                       |                 | MCS4   | 21                    | -83        |
|                       |                 | MCS5   | 21                    | -78        |
|                       |                 | MCS6   | 20                    | -77        |
|                       |                 | MCS7   | 19                    | -76        |
|                       | 802.11ax (HE20) | MCSO   | 23                    | -95        |
|                       |                 | MCS1   | 23                    | -92        |
|                       |                 | MCS2   | 22                    | -89        |
|                       |                 | MCS3   | 22                    | -86        |
|                       |                 | MCS4   | 21                    | -83        |
|                       |                 | MCS5   | 21                    | -79        |
|                       |                 | MCS6   | 20                    | -78        |
|                       |                 | MCS7   | 19                    | -76        |
|                       |                 | MCS8   | 19                    | -72        |
|                       |                 | MCS9   | 18                    | -70        |
|                       |                 | MCS10  | 17                    | -67        |
|                       |                 | MCS11  | 16                    | -64        |
|                       | 802.11ax (HE40) | MCSO   | 23                    | -92        |
|                       |                 | MCS1   | 23                    | -90        |
|                       |                 | MCS2   | 22                    | -88        |
|                       |                 | MCS3   | 22                    | -85        |
|                       |                 | MCS4   | 21                    | -82        |
|                       |                 | MCS5   | 21                    | -78        |
|                       |                 | MCS6   | 20                    | -75        |
|                       |                 | MCS7   | 19                    | -73        |
|                       |                 | MCS8   | 17                    | -71        |
|                       |                 | MCS9   | 17                    | -68        |
|                       |                 | MCS10  | 16                    | -65        |
|                       |                 | MCS11  | 15                    | -62        |

| 5 GHz (5180-5825 GHz)     802.11a     8Mbps     22     -97       12Mbps     22     -95       12Mbps     22     -93       12Mbps     22     -93       24Mbps     22     -94       38Mbps     22     -94       48Mbps     21     -80       38Mbps     22     -94       48Mbps     21     -80       38Mbps     22     -94       48Mbps     22     -94       4802     22     -94       MCS1     22     -94       MCS2     22     -91       MCS2     22     -91       MCS2     22     -91       MCS1     22     -94       MCS2     20     -93       MCS6     20     -93       MCS1     22     -94       MCS1     22     -94       MCS2     22     -95       MCS2     22     -93       MCS1     22     -93       MCS2     22     -94       MCS2     22     -95       MCS2     22     -95       MCS2     22     -94       MCS2     22     -94       MCS2     22     -94<                                                                                                    | Performance           |                  |        |    |           |
|----------------------------------------------------------------------------------------------------|-----------------------|------------------|--------|----|-----------|
| 9Hbps         22         49           12Mbps         22         49           12Mbps         22         47           3Mbps         22         47           3Mbps         22         47           3Mbps         22         47           3Mbps         22         47           3Mbps         22         47           3Mbps         22         47           3Mbps         22         47           4Mb03         20         78           80211n(H70)         MCS0         22         41           MCS1         22         41           MCS2         21         43           MCS1         21         43           MCS1         22         49           MCS1         22         49           MCS2         22         49           MCS2         22         49           MCS2         22         49           MCS2         22         49           MCS2         22         49           MCS2         22         41           MCS2         22         41           MCS2         22                                                                                             | 5 GHz (5180-5825 GHz) | 802,11a          | 6Mbps  | 22 | -97       |
| 1284bps         22         -92           13Mbps         22         -93           24Mbps         22         -94           36Mbps         22         -93           4Mhps         20         -97           4Mhps         20         -97           5Mhps         22         -91           60211n (H720)         MCS0         22         -91           MCS1         22         -93           MCS2         22         -93           MCS1         22         -93           MCS1         22         -93           MCS2         22         -93           MCS1         22         -93           MCS1         22         -93           MCS2         22         -93           MCS1         22         -93           MCS2         22         -93           MCS2         22         -93           MCS2         22         -93           MCS2         21         -93           MCS2         21         -93           MCS2         21         -93           MCS1         22         -93           MCS2                                                                               |                       |                  | 9Mbps  | 22 | -95       |
| 18Mbps         22         -89           24Mbps         22         -94           36Mbps         22         -94           48bbps         20         -78           80211n (HT20)         MCS0         22         -91           MCS1         22         -91           MCS1         22         -91           MCS1         22         -91           MCS2         22         -91           MCS2         22         -93           MCS1         21         -88           MCS1         21         -83           MCS1         22         -93           MCS1         22         -93           MCS1         22         -93           MCS2         22         -93           MCS1         22         -93           MCS2         22         -93           MCS2         22         -93           MCS2         22         -93           MCS2         22         -93           MCS3         22         -93           MCS4         21         -93           MCS4         21         -94           MCS4                                                                                   |                       |                  | 12Mbps | 22 | -92       |
| 24M005         22         -87           3Mbps         22         -94           44M008         20         -78           54Mbps         20         -78           80211n (H720)         MCS0         22         -94           MCS1         22         -94           MCS2         22         -94           MCS1         22         -94           MCS2         22         -94           MCS2         22         -94           MCS3         22         -93           MCS4         21         -86           MCS5         21         -93           MCS6         20         -94           MCS1         22         -93           MCS2         22         -93           MCS1         22         -93           MCS2         22         -94           MCS1         22         -93           MCS2         22         -93           MCS2         22         -94           MCS4         21         -81           MCS4         21         -81           MCS4         21         -91           MCS4                                                                                    |                       |                  | 18Mbps | 22 | -89       |
| 38Mpps         22         -84           48Mpps         21         -90           SVMpps         20         -78           80211n (HT20)         MCS0         22         -91           MCS1         22         -91           MCS2         22         -91           MCS1         22         -93           MCS2         22         -93           MCS2         22         -93           MCS1         21         -86           MCS2         21         -83           MCS2         22         -93           MCS2         22         -93           MCS3         22         -93           MCS3         22         -93           MCS3         22         -93           MCS4         21         -81           MCS5         21         -93           MCS4         21         -81           MCS4         21         -91           MCS6         20         -75           MCS6         20         -91           MCS6         22         -93           MCS6         22         -94           MCS6                                                                                     |                       |                  | 24Mbps | 22 | -87       |
| 488htps         21         -80           541Mtps         20         -78           60211n (HT20)         MCS0         22         -94           MCS1         22         -94           MCS2         22         -81           MCS2         22         -81           MCS4         21         -86           MCS4         21         -86           MCS4         21         -86           MCS5         21         -83           MCS6         20         -80           MCS6         20         -80           MCS1         22         -93           MCS2         22         -85           MCS1         22         -85           MCS1         22         -85           MCS2         21         -75           80211ac (VHT20)         MCS0         22         -97           MCS1         22         -91         -93           MCS2         22         -91         -93           MCS2         22         -91         -93           MCS1         22         -91         -93           MCS2         19         -78         -9                                                       |                       |                  | 36Mbps | 22 | -84       |
| 54Mbps         20         -78           80211n (H720)         MCS0         22         -97           MCS1         22         -94           MCS2         22         -88           MCS3         22         -88           MCS2         22         -81           MCS2         22         -83           MCS6         20         -80           MCS7         19         -78           80211n (H140)         MCS2         22         -94           MCS1         22         -93           MCS2         22         -94           MCS1         22         -93           MCS2         22         -94           MCS1         22         -93           MCS2         22         -93           MCS2         22         -93           MCS1         21         -73           MCS2         21         -73           MCS3         21         -73           MCS4         21         -84           MCS1         22         -94           MCS2         22         -91           MCS4         21         -86                                                                                  |                       |                  | 48Mbps | 21 | -80       |
| 802.11n (HT20)         MCS0         22         -97           MCS1         22         -91           MCS2         22         -91           MCS3         22         -88           MCS1         21         -86           MCS2         21         -86           MCS6         21         -83           MCS6         21         -83           MCS7         19         -78           802.11n (HT40)         MCS0         22         -93           MCS6         20         -94           MCS1         22         -93           MCS6         22         -93           MCS1         22         -94           MCS1         22         -93           MCS2         22         -93           MCS1         21         -75           MCS1         21         -75           MCS1         22         -91           MCS2         22         -91           MCS1         22         -91           MCS1         22         -94           MCS2         22         -91           MCS2         22         -91                                                                                  |                       |                  | 54Mbps | 20 | -78       |
| MCS12294MCS22298MCS32298MCS42198MCS62090MCS71878MCS12293MCS12293MCS22293MCS22293MCS22293MCS22293MCS22293MCS22293MCS22293MCS22193MCS42191MCS52179MCS62075MCS62075MCS12294MCS22294MCS12294MCS22294MCS22294MCS12294MCS22296MCS42196MCS52178MCS62090MCS12294MCS12294MCS12294MCS22296MCS42192MCS42192MCS62076MCS62076MCS62076MCS62191MCS62193MCS62293MCS62178MCS62178MCS62178MCS62293MCS6 </th <th></th> <th>802.11n (HT20)</th> <th>MCSO</th> <th>22</th> <th>-97</th>                                                                                                    |                       | 802.11n (HT20)   | MCSO   | 22 | -97       |
| MCS22291MCS322-88MCS421-86MCS521-83MCS620-80MCS719-78802.11n (HT0)MCS022-93MCS222-84MCS222-86MCS322-85MCS620-75MCS620-75MCS620-75MCS719-75802.11ac (VHT00)MCS022-97MCS620-97MCS719-75802.11ac (VHT01)MCS022-91MCS620-80-80MCS421-88MCS421-88MCS421-83MCS421-83MCS620-94MCS620-94MCS620-94MCS620-94MCS620-80MCS719-78MCS622-94MCS122-94MCS122-94MCS222-86MCS421-78MCS521-78MCS620-76MCS620-76MCS620-76MCS620-76MCS621-78MCS621-78MCS622-98MCS622-98MCS6 <td< th=""><th></th><th></th><th>MCS1</th><th>22</th><th>-94</th></td<>                                                                                                    |                       |                  | MCS1   | 22 | -94       |
| MC3322-88MC5421-86MC5620-80MC5719-7880211n (HT40)MC5022-94MC5122-89MC5222-89MC5221-79MC5122-81MC5221-79MC5122-91MC5221-79MC5122-91MC5222-91MC5122-91MC5222-91MC5122-91MC5221-78MC5421-86MC5421-86MC5521-78MC5620-80MC5719-78MC5818-7480211ac (VH740)MC5022-91MC5122-93MC5222-93MC5321-76MC5421-78MC5521-76MC5421-76MC5421-76MC5122-91MC5122-91MC5122-91MC5122-91MC5122-91MC5122-91MC5122-91MC5122-91MC5122-91MC5122-91MC5122-91MC5122-91MC51                                                                                                    |                       |                  | MCS2   | 22 | -91       |
| MCS4         21         -86           MCS5         21         -83           MCS6         20         -80           MCS7         19         -78           MCS0         22         -94           MCS1         22         -83           MCS2         22         -88           MCS2         22         -88           MCS3         22         -86           MCS4         21         -81           MCS2         21         -81           MCS3         22         -93           MCS4         21         -81           MCS2         21         -81           MCS5         21         -79           MCS6         20         -75           MCS1         19         -75           MCS2         22         -91           MCS2         22         -91           MCS2         21         -83           MCS4         21         -86           MCS4         21         -86           MCS4         21         -81           MCS6         20         -91           MCS2         22         -91                                                                                          |                       |                  | MCS3   | 22 | -88       |
| MCS5         21         -83           MCS6         20         -80           MCS7         19         -78           B0211n (HT40)         MCS1         22         -93           MCS2         22         -89           MCS2         22         -89           MCS2         22         -89           MCS2         21         -81           MCS4         21         -75           MCS6         20         -75           MCS7         19         -75           MCS1         22         -91           MCS6         20         -97           MCS6         20         -97           MCS1         22         -91           MCS2         22         -91           MCS2         22         -91           MCS2         22         -91           MCS2         21         -86           MCS4         11         -86           MCS5         11         -78           MCS6         20         -91           MCS6         22         -91           MCS1         22         -91           MCS2         22                                                                                |                       |                  | MCS4   | 21 | -86       |
| MCS6         20         -80           MCS7         19         -78           MCS0         22         -94           MCS1         22         -89           MCS2         22         -89           MCS2         22         -89           MCS2         22         -89           MCS2         21         -85           MCS4         21         -81           MCS5         21         -75           MCS6         20         -75           MCS7         19         -75           MCS1         22         -91           MCS2         22         -91           MCS2         22         -91           MCS2         22         -91           MCS2         22         -91           MCS4         21         -86           MCS5         21         -83           MCS6         20         -94           MCS1         22         -94           MCS2         22         -94           MCS1         22         -94           MCS2         22         -94           MCS1         22         -91                                                                                          |                       |                  | MCS5   | 21 | -83       |
| MCS7         19         -78           80211n (HT40)         MCS0         22         -93           MCS1         22         -93           MCS2         22         -93           MCS3         22         -95           MCS4         21         -81           MCS5         21         -75           MCS7         19         -75           MCS7         19         -75           MCS1         22         -94           MCS2         22         -94           MCS1         22         -94           MCS2         22         -94           MCS2         22         -94           MCS1         22         -94           MCS2         22         -94           MCS2         22         -94           MCS4         21         -86           MCS5         21         -83           MCS6         20         -80           MCS7         19         -74           MCS6         22         -94           MCS1         22         -94           MCS2         22         -94           MCS1         22                                                                                |                       |                  | MCS6   | 20 | -80       |
| 80211n (HT40)         MCS0         22         -94           MCS1         22         -93           MCS2         22         -85           MCS4         21         -91           MCS5         21         -79           MCS6         20         -75           MCS7         19         -75           MCS1         22         -94           MCS6         20         -75           MCS7         19         -75           MCS1         22         -94           MCS2         22         -91           MCS1         22         -94           MCS2         22         -91           MCS2         22         -94           MCS2         22         -94           MCS2         22         -94           MCS3         22         -94           MCS4         21         -95           MCS5         21         -83           MCS6         20         -80           MCS6         20         -94           MCS1         22         -94           MCS2         22         -94           MCS1         22                                                                                |                       |                  | MCS7   | 19 | -78       |
| MCS1         22         -93           MCS2         22         -89           MCS3         22         -85           MCS4         21         -81           MCS6         20         -75           MCS6         20         -75           MCS7         19         -75           80211ac (VHT20)         MCS0         22         -97           MCS1         22         -91         -91           MCS2         22         -91         -91           MCS2         22         -91         -93           MCS1         22         -93         -93           MCS2         22         -93         -94           MCS2         22         -93         -94           MCS2         22         -93         -94           MCS4         21         -93         -94           MCS5         19         -74         -93           MCS6         20         -94         -94           MCS6         22         -94         -94           MCS1         22         -94         -94           MCS2         22         -94         -94                                                              |                       | 802.11n (HT40)   | MCSO   | 22 | -94       |
| MCS2         22         -89           MCS3         22         -85           MCS4         21         -91           MCS6         20         -75           MCS7         19         -75           B02.11ac (VHT20)         MCS0         22         -91           MCS2         22         -91           MCS1         22         -94           MCS2         22         -91           MCS2         22         -91           MCS2         22         -91           MCS2         22         -93           MCS2         22         -93           MCS2         22         -93           MCS2         22         -93           MCS4         21         -86           MCS5         21         -83           MCS6         20         -83           MCS7         19         -78           MCS8         18         -74           B02.11ac (VHT40)         MCS2         22         -98           MCS4         21         -88         -85           MCS4         21         -82         -78           MCS5         21 <th></th> <th></th> <th>MCS1</th> <th>22</th> <th>-93</th>       |                       |                  | MCS1   | 22 | -93       |
| MCS322-85MCS421-81MCS521-79MCS620-75MCS719-75MCS022-97MCS122-94MCS222-94MCS322-88MCS421-66MCS521-63MCS620-80MCS620-80MCS620-80MCS620-80MCS619-78MCS618-74B02.11ac (VHT40)MCS022MCS618-74MCS122-91MCS222-88MCS421-82MCS521-78MCS620-76MCS620-76MCS620-76MCS620-76MCS122-88MCS521-78MCS620-76MCS122-88MCS620-76MCS122-88MCS622-91MCS122-88MCS622-91MCS122-88MCS620-73MCS621-78MCS620-73MCS620-73MCS620-73MCS620-73MCS610-72MCS620-73                                                                                                    |                       |                  | MCS2   | 22 | -89       |
| MCS4         21         -91           MCS5         21         -79           MCS6         20         -75           MCS7         19         -75           B02.11ac (VHT20)         MCS0         22         -91           MCS2         22         -94           MCS2         22         -94           MCS2         22         -94           MCS2         22         -94           MCS2         22         -94           MCS2         22         -94           MCS2         22         -94           MCS2         22         -94           MCS3         22         -94           MCS4         21         -86           MCS4         21         -86           MCS5         21         -83           MCS6         20         -80           MCS7         19         -74           B02.11ac (VHT40)         MCS0         22         -91           MCS2         22         -88         -92           MCS1         22         -93         -76           MCS2         18         -72         -76           MCS6 </th <th></th> <th></th> <th>MCS3</th> <th>22</th> <th>-85</th> |                       |                  | MCS3   | 22 | -85       |
| MCS5         21         -79           MCS6         20         -75           MCS7         19         -75           802.11ac (VHT20)         MCS0         22         -97           MCS1         22         -91         -91           MCS2         22         -91         -91           MCS2         22         -91         -91           MCS2         22         -91         -91           MCS2         22         -91         -91           MCS2         22         -91         -91           MCS2         21         -86         -91           MCS4         21         -86         -91           MCS6         20         -80         -91           MCS6         18         -74         -91           MCS1         22         -93         -91           MCS2         22         -93         -91           MCS2         22         -93         -91           MCS2         21         -78         -91           MCS6         20         -76         -76           MCS9         17         -69         -91           MCS1                                                |                       |                  | MCS4   | 21 | -81       |
| MCS6         20         -75           MCS7         19         -75           MCS0         22         -97           MCS1         22         -94           MCS2         22         -91           MCS3         22         -93           MCS4         21         -86           MCS4         21         -86           MCS6         20         -80           MCS6         20         -80           MCS6         20         -80           MCS6         20         -80           MCS7         19         -78           MCS8         18         -74           802.11ac (VHT0)         MCS0         22         -94           MCS1         22         -91         -91           MCS2         22         -92         -94           MCS2         22         -93         -91           MCS2         22         -93         -91           MCS2         21         -92         -93           MCS4         21         -92         -93           MCS6         20         -75         -76           MCS2         18         <                                                            |                       |                  | MCS5   | 21 | -79       |
| MCS7         19         -75           802.11ac (VHT20)         MCS0         22         -97           MCS1         22         -94           MCS2         22         -91           MCS3         22         -88           MCS4         21         -86           MCS6         20         -83           MCS6         20         -80           MCS6         19         -78           MCS6         19         -78           MCS7         19         -78           MCS6         19         -74           802.11ac (VHT40)         MCS0         22         -91           MCS1         22         -91         -91           MCS2         22         -88         -91           MCS2         22         -88         -91           MCS2         22         -88         -91           MCS3         22         -91         -91           MCS4         21         -82         -91           MCS6         20         -76         -76           MCS6         19         -72         -91           MCS6         19         -72         -9                                               |                       |                  | MCS6   | 20 | -75       |
| 802.11ac (VHT20)       MCS0       22       -97         MCS1       22       -94         MCS2       22       -91         MCS3       22       -88         MCS4       21       -86         MCS5       21       -83         MCS6       20       -80         MCS7       19       -78         MCS8       18       -74         802.11ac (VHT40)       MCS0       22       -94         MCS1       22       -91         MCS6       20       -80         MCS1       22       -91         MCS2       22       -88         MCS1       22       -91         MCS2       22       -88         MCS2       22       -88         MCS4       21       -82         MCS6       20       -76         MCS7       19       -75         MCS6       18       -72         MCS6       18       -72         MCS1       22       -91         MCS1       22       -91         MCS1       22       -91         MCS2       22       -91                                                                                                    |                       |                  | MCS7   | 19 | -75       |
| MCS1         22         -94           MCS2         22         -91           MCS3         22         -88           MCS4         21         -86           MCS5         21         -83           MCS6         20         -80           MCS7         19         -78           MCS8         18         -74           802.11ac (VHT40)         MCS0         22         -94           MCS1         22         -91         -91           MCS2         22         -88         -91           MCS2         22         -91         -91           MCS2         22         -88         -91           MCS2         22         -85         -91           MCS4         21         -82         -85           MCS4         21         -78         -72           MCS6         20         -76         -75           MCS6         20         -76         -72           MCS6         19         -72         -83           MCS1         22         -88         -82           MCS2         22         -91         -72           MCS1                                                          |                       | 802.11ac (VHT20) | MCSO   | 22 | -97       |
| MCS2         22         -91           MCS3         22         -88           MCS4         21         -86           MCS5         21         -83           MCS6         20         -80           MCS7         19         -78           MCS8         18         -74           802.11ac (VHT40)         MCS0         22         -94           MCS1         22         -91           MCS2         22         -88           MCS3         22         -85           MCS4         21         -82           MCS3         22         -85           MCS4         21         -82           MCS4         21         -82           MCS5         21         -76           MCS6         20         -76           MCS7         19         -75           MCS8         18         -72           MCS9         17         -69           802.11ac (VHT80)         MCS0         22         -91           MCS1         22         -88         -82           MCS2         22         -82         -82           MCS2         22 <th></th> <th></th> <th>MCS1</th> <th>22</th> <th>-94</th>       |                       |                  | MCS1   | 22 | -94       |
| MCS3         22         -88           MCS4         21         -86           MCS5         21         -83           MCS6         20         -80           MCS7         19         -78           MCS8         18         -74           802.11ac (VHT40)         MCS0         22         -94           MCS1         22         -91           MCS2         22         -88           MCS3         22         -85           MCS4         21         -82           MCS2         22         -85           MCS4         21         -82           MCS4         21         -82           MCS5         21         -78           MCS6         20         -76           MCS7         19         -75           MCS6         20         -76           MCS7         19         -72           MCS8         18         -72           MCS9         17         -69           802.11ac (VHT80)         MCS0         22         -91           MCS1         22         -88         -69           MCS2         22         -82 <th></th> <th></th> <th>MCS2</th> <th>22</th> <th>-91</th>       |                       |                  | MCS2   | 22 | -91       |
| MCS4         21         -86           MCS5         21         -83           MCS6         20         -80           MCS7         19         -78           MCS8         18         -74           802.11ac (VHT40)         MCS0         22         -94           MCS1         22         -91           MCS2         22         -88           MCS3         22         -85           MCS4         21         -82           MCS2         21         -78           MCS3         22         -85           MCS4         21         -82           MCS5         21         -78           MCS6         20         -76           MCS7         19         -75           MCS8         18         -72           MCS9         17         -69           802.11ac (VHT80)         MCS0         22         -91           MCS1         22         -88         MCS2         22           MCS1         22         -88         MCS2         22         -82           MCS2         22         -82         -82         -82           MCS2                                                       |                       |                  | MCS3   | 22 | -88       |
| MCS5         21         -83           MCS6         20         -80           MCS7         19         -78           MCS8         18         -74           802.11ac (VHT40)         MCS0         22         -94           MCS1         22         -91         -           MCS2         22         -88         -           MCS2         22         -88         -           MCS2         22         -88         -           MCS4         21         -82         -           MCS6         20         -76         -           MCS6         20         -76         -           MCS6         20         -76         -           MCS6         20         -76         -           MCS6         20         -76         -           MCS7         19         -75         -           MCS8         18         -72         -           MCS9         17         -69         -           MCS1         22         -88         -           MCS2         22         -81         -           MCS4         21         -79         -                                                         |                       |                  | MCS4   | 21 | -86       |
| MCS6         20         -80           MCS7         19         -78           MCS8         18         -74           802.11ac (VHT40)         MCS0         22         -94           MCS1         22         -91           MCS2         22         -88           MCS2         22         -85           MCS3         22         -85           MCS4         21         -82           MCS6         20         -76           MCS7         19         -75           MCS8         18         -72           MCS9         17         -69           802.11ac (VHT80)         MCS0         22         -91           MCS1         22         -88         -72           MCS9         17         -69         -76           MCS1         22         -91         -76           MCS2         22         -91         -72           MCS3         22         -91         -72           MCS2         22         -85         -72           MCS2         22         -85         -74           MCS4         21         -79         -79                                                          |                       |                  | MCS5   | 21 | -83       |
| MCS7         19         -78           MCS8         18         -74           802.11ac (VHT40)         MCS0         22         -94           MCS1         22         -91           MCS2         22         -88           MCS3         22         -85           MCS4         21         -82           MCS5         21         -78           MCS6         20         -76           MCS7         19         -75           MCS8         18         -72           MCS9         17         -69           802.11ac (VHT80)         MCS0         22         -91           MCS6         20         -75         -76           MCS8         18         -72         -78           MCS1         22         -91         -69           802.11ac (VHT80)         MCS0         22         -91           MCS2         22         -88         -72           MCS1         22         -88         -72           MCS2         22         -85         -73           MCS2         22         -82         -73           MCS4         21         -79                                             |                       |                  | MCS6   | 20 | -80       |
| MCS8         18         -74           802.11ac (VHT40)         MCS0         22         -94           MCS1         22         -91           MCS2         22         -88           MCS2         22         -85           MCS4         21         -82           MCS6         20         -76           MCS7         19         -75           MCS8         18         -72           MCS9         17         -69           802.11ac (VHT80)         MCS0         22         -91           MCS1         22         -85           MCS2         22         -91           MCS9         17         -69           802.11ac (VHT80)         MCS0         22         -91           MCS1         22         -88         -82           MCS2         22         -82         -82           MCS3         22         -82         -82           MCS4         21         -79         -79           MCS5         21         -78         -78           MCS6         20         -73         -73           MCS7         19         -72         -79                                             |                       |                  | MCS7   | 19 | -78       |
| 802.11ac (VHT40)       MCS0       22       -94         MCS1       22       -91         MCS2       22       -88         MCS3       22       -85         MCS4       21       -82         MCS6       20       -76         MCS7       19       -75         MCS8       18       -72         MCS9       17       -69         802.11ac (VHT80)       MCS0       22       -91         MCS1       22       -88         MCS2       22       -91         MCS1       22       -88         MCS3       22       -88         MCS2       22       -88         MCS2       22       -88         MCS3       22       -88         MCS1       22       -88         MCS2       22       -82         MCS3       22       -82         MCS4       21       -79         MCS5       21       -78         MCS6       20       -73         MCS7       19       -72         MCS9       19       -72 <th></th> <th></th> <th>MCS8</th> <th>18</th> <th>-74</th>                                                                                                    |                       |                  | MCS8   | 18 | -74       |
| MCS1         22         -91           MCS2         22         -88           MCS3         22         -85           MCS4         21         -82           MCS6         20         -76           MCS7         19         -75           MCS8         18         -72           MCS9         17         -69           802.11ac (VHT80)         MCS0         22         -91           MCS1         22         -88           MCS2         22         -88           MCS1         22         -88           MCS2         22         -88           MCS2         22         -88           MCS2         22         -88           MCS3         22         -88           MCS3         22         -88           MCS4         21         -79           MCS5         21         -78           MCS6         20         -73           MCS6         20         -73           MCS7         19         -72           MCS8         18         -91                                                                                                    |                       | 802.11ac (VHT40) | MCSO   | 22 | -94       |
| MCS2         22         -88           MCS3         22         -85           MCS4         21         -82           MCS5         21         -78           MCS6         20         -76           MCS7         19         -75           MCS8         18         -72           MCS9         17         -69           MCS1         22         -91           MCS2         22         -88           MCS2         22         -88           MCS1         22         -88           MCS3         22         -85           MCS3         22         -85           MCS3         22         -85           MCS3         22         -85           MCS4         21         -79           MCS5         21         -78           MCS6         20         -73           MCS7         19         -72           MCS8         18         -72                                                                                                    |                       |                  | MCS1   | 22 | -91       |
| MCS3         22         -85           MCS4         21         -82           MCS5         21         -78           MCS6         20         -76           MCS7         19         -75           MCS8         18         -72           MCS9         17         -69           B02.11ac (VHT80)         MCS0         22         -91           MCS1         22         -85           MCS3         22         -85           MCS3         22         -85           MCS3         22         -85           MCS3         22         -85           MCS4         21         -79           MCS5         21         -78           MCS5         21         -78           MCS6         20         -73           MCS6         20         -73           MCS7         19         -72                                                                                                    |                       |                  | MCS2   | 22 | -88       |
| MCS4         21         -82           MCS5         21         -78           MCS6         20         -76           MCS7         19         -75           MCS9         17         -69           802.11ac (VHT80)         MCS1         22         -91           MCS2         22         -88           MCS2         22         -85           MCS4         21         -79           MCS5         21         -78           MCS2         22         -82           MCS4         21         -79           MCS5         21         -78           MCS5         21         -78           MCS6         20         -73           MCS7         19         -72                                                                                                    |                       |                  | MCS3   | 22 | -85       |
| MCS5         21         -78           MCS6         20         -76           MCS7         19         -75           MCS8         18         -72           MCS9         17         -69           802.11ac (VHT80)         MCS0         22         -91           MCS2         22         -88           MCS3         22         -85           MCS4         21         -79           MCS5         21         -78           MCS5         21         -79           MCS5         21         -78           MCS6         20         -73           MCS7         19         -72           MCS8         18         -72                                                                                                    |                       |                  | MCS4   | 21 | -82       |
| MCS6         20         -76           MCS7         19         -75           MCS8         18         -72           MCS9         17         -69           802.11ac (VHT80)         MCS0         22         -91           MCS1         22         -88           MCS2         22         -85           MCS3         22         -82           MCS4         21         -79           MCS5         21         -78           MCS6         20         -73           MCS7         19         -72                                                                                                    |                       |                  | MCS5   | 21 | -78       |
| MCS7         19         -75           MCS8         18         -72           MCS9         17         -69           802.11ac (VHT80)         MCS0         22         -91           MCS1         22         -88           MCS2         22         -85           MCS3         22         -82           MCS4         21         -79           MCS6         20         -73           MCS7         19         -72                                                                                                    |                       |                  | MCS6   | 20 | -76       |
| MCS8         18         -72           MCS9         17         -69           802.11ac (VHT80)         MCS0         22         -91           MCS1         22         -88           MCS2         22         -85           MCS3         22         -82           MCS4         21         -79           MCS6         20         -73           MCS7         19         -72                                                                                                    |                       |                  | MCS7   | 19 | -75       |
| MCS9         17         -69           802.11ac (VHT80)         MCS0         22         -91           MCS1         22         -88           MCS2         22         -85           MCS3         22         -82           MCS4         21         -79           MCS5         21         -78           MCS6         20         -73           MCS7         19         -72                                                                                                    |                       |                  | MCS8   | 18 | -72       |
| B02.11ac (VH180)       MCS0       22       -91         MCS1       22       -88         MCS2       22       -85         MCS3       22       -82         MCS4       21       -79         MCS5       21       -78         MCS6       20       -73         MCS7       19       -72                                                                                                    |                       |                  | MCS9   | 17 | -69       |
| MCS1       22       -88         MCS2       22       -85         MCS3       22       -82         MCS4       21       -79         MCS5       21       -78         MCS6       20       -73         MCS7       19       -72         MCS8       18       -69                                                                                                    |                       | 802.11ac (VH180) | MCSO   | 22 | -91       |
| MCS2         22         -85           MCS3         22         -82           MCS4         21         -79           MCS5         21         -78           MCS6         20         -73           MCS7         19         -72                                                                                                    |                       |                  | MCSI   | 22 | -88<br>05 |
| MCS3         22         -82           MCS4         21         -79           MCS5         21         -78           MCS6         20         -73           MCS7         19         -72           MCS8         18         -69                                                                                                    |                       |                  | MCS2   | 22 | -85       |
| MCS4         21         -79           MCS5         21         -78           MCS6         20         -73           MCS7         19         -72           MCS8         18         69                                                                                                    |                       |                  | MCSU   | 21 | -02       |
| MCS6         20         -73           MCS7         19         -72                                                                                                    |                       |                  | MC95   | 21 | -79       |
| MCS7         19         -72           MCS8         18         -69                                                                                                    |                       |                  | MUSE   | 20 | -73       |
| MCS9 19 -72                                                                                                    |                       |                  | MC97   | 19 | -72       |
|                                                                                                    |                       |                  | MCS8   | 18 | -69       |
| MCS9 17 -66                                                                                                    |                       |                  | MCS9   | 17 | -66       |

| Performance |                  |       |    |     |
|-------------|------------------|-------|----|-----|
|             | 802.11ax (HE20)  | MCSO  | 22 | -97 |
|             |                  | MCS1  | 22 | -94 |
|             |                  | MCS2  | 22 | -91 |
|             |                  | MCS3  | 22 | -88 |
|             |                  | MCS4  | 21 | -86 |
|             |                  | MCS5  | 21 | -83 |
|             |                  | MCS6  | 20 | -80 |
|             |                  | MCS7  | 19 | -78 |
|             |                  | MCS8  | 17 | -74 |
|             |                  | MCS9  | 18 | -70 |
|             |                  | MCS10 | 16 | -68 |
|             |                  | MCS11 | 15 | -67 |
|             | 802.11ax (HE40)  | MCSO  | 22 | -94 |
|             |                  | MCS1  | 22 | -91 |
|             |                  | MCS2  | 22 | -88 |
|             |                  | MCS3  | 22 | -85 |
|             |                  | MCS4  | 21 | -82 |
|             |                  | MCS5  | 21 | -78 |
|             |                  | MCS6  | 20 | -76 |
|             |                  | MCS7  | 19 | -75 |
|             |                  | MCS8  | 18 | -72 |
|             |                  | MCS9  | 17 | -69 |
|             |                  | MCS10 | 16 | -66 |
|             |                  | MCS11 | 15 | -63 |
|             | 802.11ax (HE80)  | MCSO  | 22 | -91 |
|             |                  | MCS1  | 22 | -88 |
|             |                  | MCS2  | 22 | -85 |
|             |                  | MCS3  | 22 | -82 |
|             |                  | MCS4  | 21 | -79 |
|             |                  | MCS5  | 21 | -75 |
|             |                  | MCS6  | 20 | -73 |
|             |                  | MCS7  | 19 | -72 |
|             |                  | MCS8  | 18 | -69 |
|             |                  | MCS9  | 17 | -66 |
|             |                  | MCS10 | 16 | -63 |
|             |                  | MCS11 | 15 | -61 |
|             | 802.11ax (HE160) | MCSO  | 22 | -85 |
|             |                  | MCS1  | 22 | -81 |
|             |                  | MCS2  | 22 | -78 |
|             |                  | MCS3  | 22 | -/5 |
|             |                  | MCS4  | 21 | -/2 |
|             |                  | MCS5  | 21 | -71 |
|             |                  | MCS6  | 20 | -69 |
|             |                  | MCS7  | 19 | -68 |
|             |                  | MCS8  | 18 | -65 |
|             |                  | MCS9  | 1/ | -62 |
|             |                  | MCS10 | 16 | -59 |
|             |                  | MCS11 | 15 | -57 |

# Abstrahldiagramme

## 2,4 GHz-Band

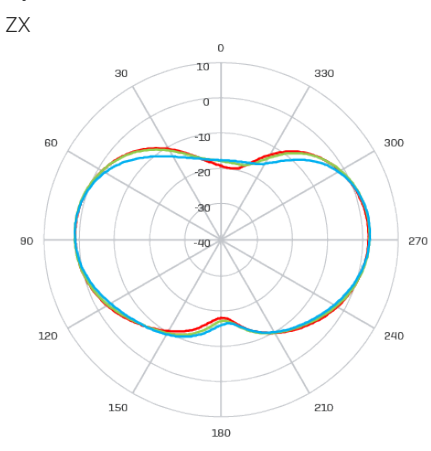

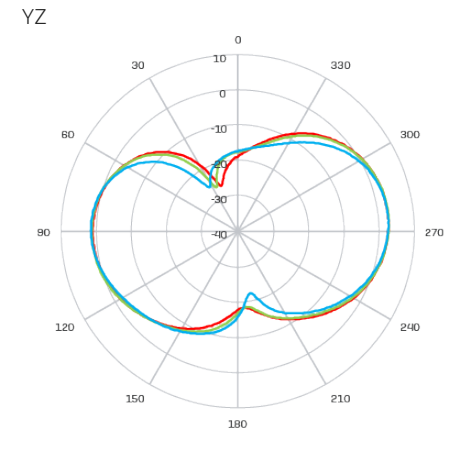

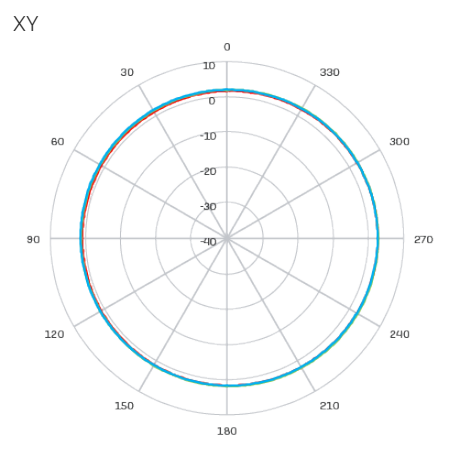

5 GHz-Band

-2400 (MHz) -2450 (MHz) -2500 (MHz)

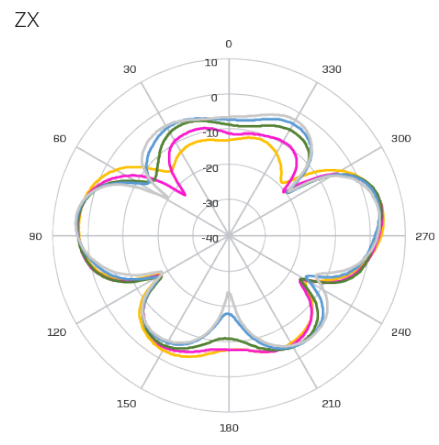

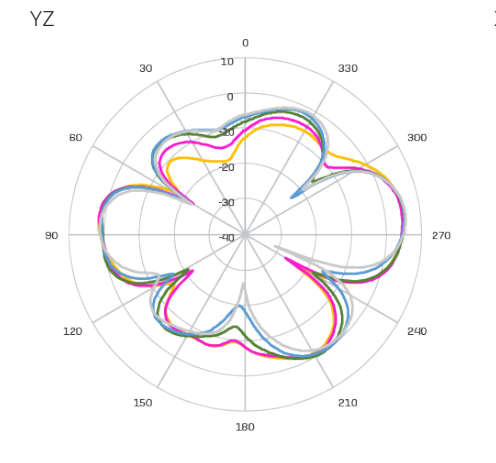

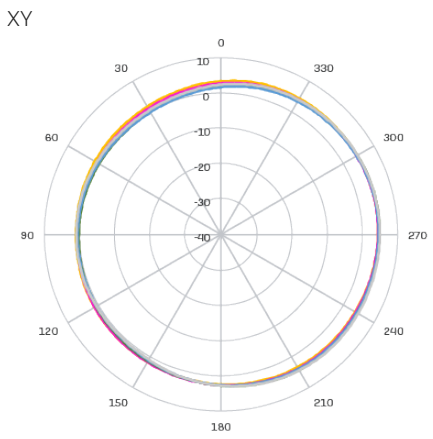

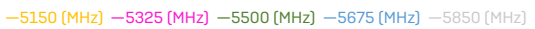

# **Optionale Sektor-/Richtantennen**

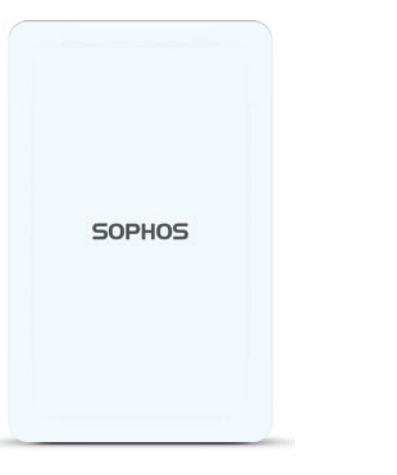

# Technische Spezifikationen

| Optionale Sektor-/Richtantennen        |                             |                             |  |  |
|----------------------------------------|-----------------------------|-----------------------------|--|--|
| 120°-Sektorantenne                     |                             |                             |  |  |
| Frequenzbereich                        | 2400~2500 MHz               | 5150~5850 MHz               |  |  |
| Port                                   | V-Pol./H-Pol.               | V-Pol./ H-Pol.              |  |  |
| Antennengewinn                         | 10,6~10,8 dBi/10,0~11,4 dBi | 12,5~13,1 dBi/11,6~12,9 dBi |  |  |
| HPBW/Horizontal                        | 76~77 Grad/63~66 Grad       | 40~61 Grad/52~76 Grad       |  |  |
| HPBW/Vertikal                          | 24~25 Grad/26~28 Grad       | 11~13 Grad/11~13 Grad       |  |  |
| Isolation                              | 20 dB                       |                             |  |  |
| Impedanz                               | 50 0hm                      |                             |  |  |
| Connector                              | N-Buchse                    |                             |  |  |
| Abmessungen<br>(Höhe x Breite x Tiefe) | 320 x 200 x 20,5 mm         |                             |  |  |
| 30° Richtantenne                       |                             |                             |  |  |
| Frequenzbereich                        | 2400~2500 MHz               | 5150~5850 MHz               |  |  |
| Port                                   | V-Pol./H-Pol.               | V-Pol./H-Pol.               |  |  |
| Antennengewinn                         | 11,6~11,8 dBi/11,6~12,0 dBi | 10,6~11,0 dBi/10,4~11,5 dBi |  |  |
| HPBW/Horizontal                        | 36~37 Grad/35~36 Grad       | 33~35 Grad/26~36 Grad       |  |  |
| HPBW/Vertikal                          | 34~35 Grad/36~38 Grad       | 32~39 Grad/30~41 Grad       |  |  |
| Isolation                              | 20 dB                       |                             |  |  |
| Impedanz                               | 50 Ohm                      |                             |  |  |
| Connector                              | N-Buchse                    |                             |  |  |
| Abmessungen<br>(Höhe x Breite x Tiefe) | 320 x 200 x 20,5 mm         |                             |  |  |

# Abstrahldiagramme Sektorantenne – Horizontal Polarisation

## 2,4 GHz-Band

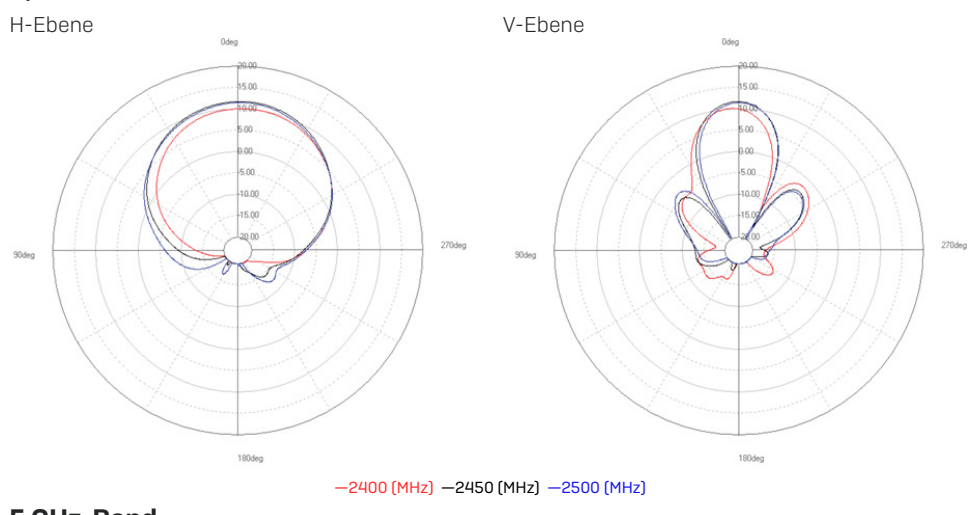

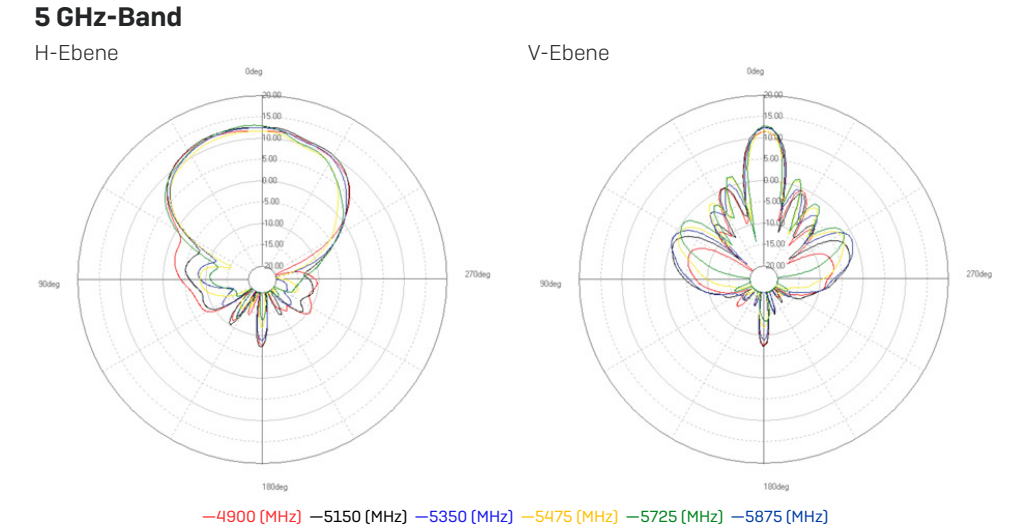

# Abstrahldiagramme Sektorantenne – Vertikale Polarisation

#### 2,4 GHz-Band

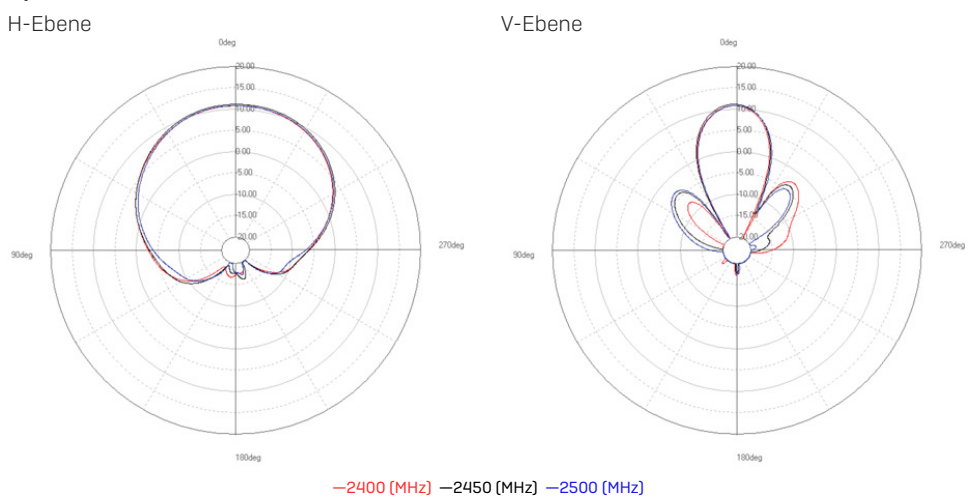

#### 5 GHz-Band

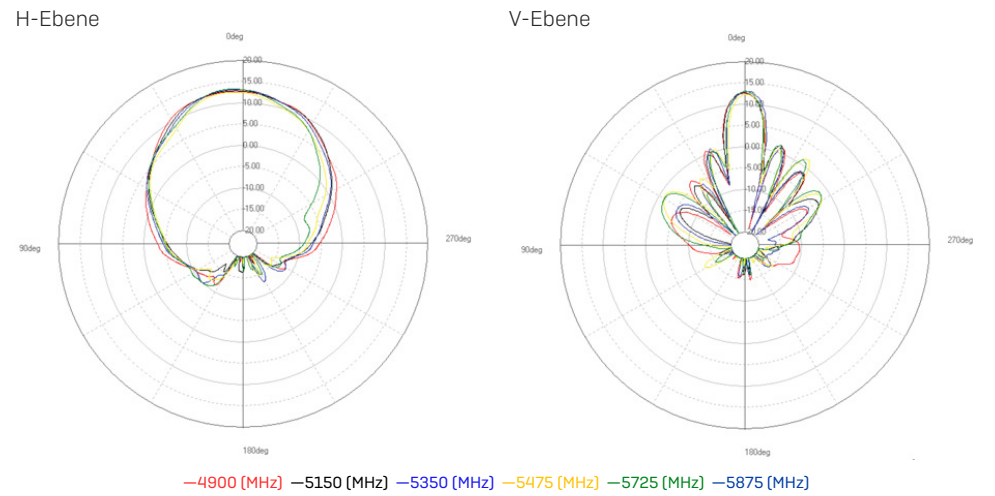

# Abstrahldiagramme Richtantenne – Horizontale Polarisation

#### 2,4 GHz-Band

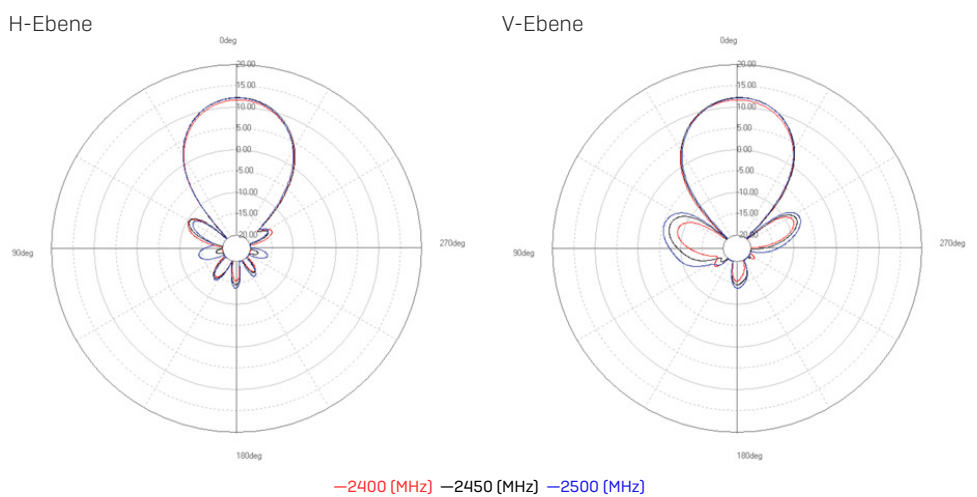

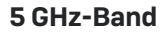

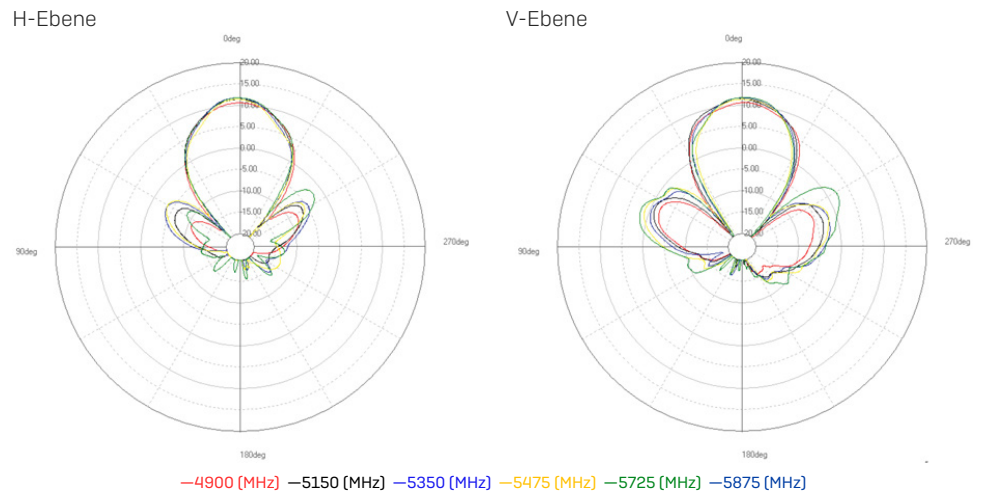

# Abstrahldiagramme Richtantenne – Vertikale Polarisation

#### 2,4 GHz-Band

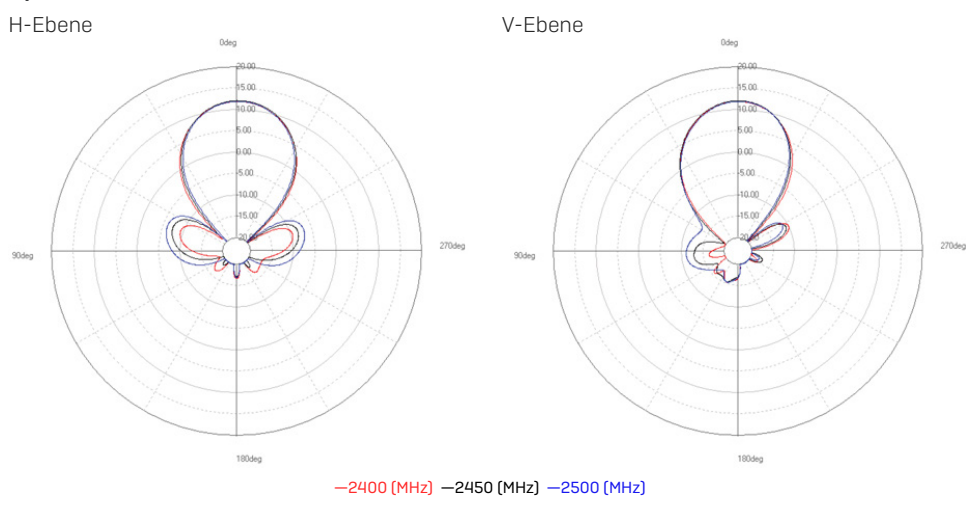

#### **5 GHz-Band**

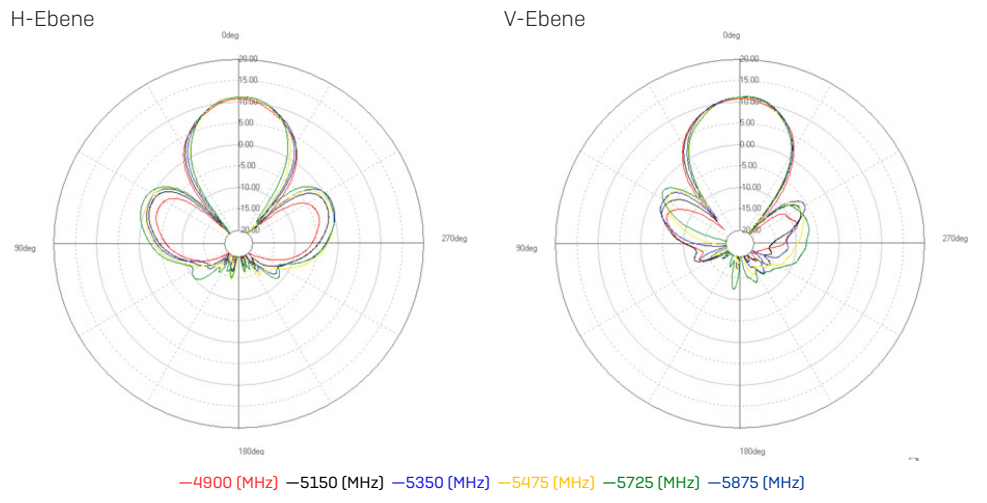

# Montageanleitung

Sie können zwischen unterschiedlichen Montagemöglichkeiten wählen und Ihren Access Point an der Wand oder an einer Stange befestigen. Für beide Möglichkeiten wird die mitgelieferte Montagehalterung benötigt. In den folgenden Abschnitten finden Sie detaillierte Anweisungen für jede dieser Möglichkeiten.

#### Montagehalterung

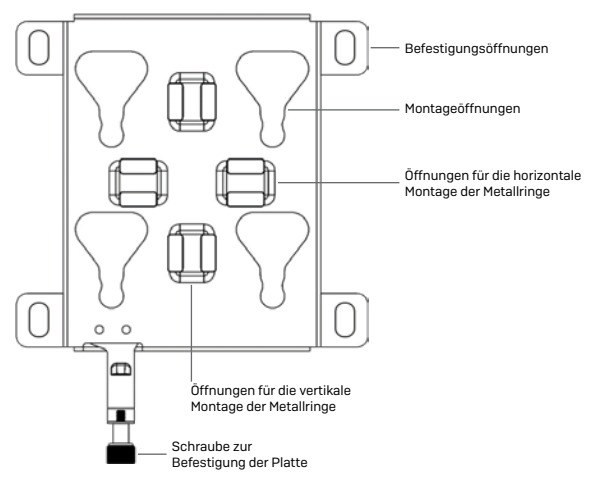

#### Wandmontage

- 1. Zeichnen Sie die Schraubenpositionen mit Hilfe der Montagehalterung an der Wand an.
- 2. Befestigen Sie den Access Point an der Halterung, indem Sie die vier Befestigungspunkte in die entsprechenden Öffnungen in der Halterung einführen und andrücken.
- 3. Ziehen Sie die Schrauben an, um den Access Point an der Halterung zu fixieren.

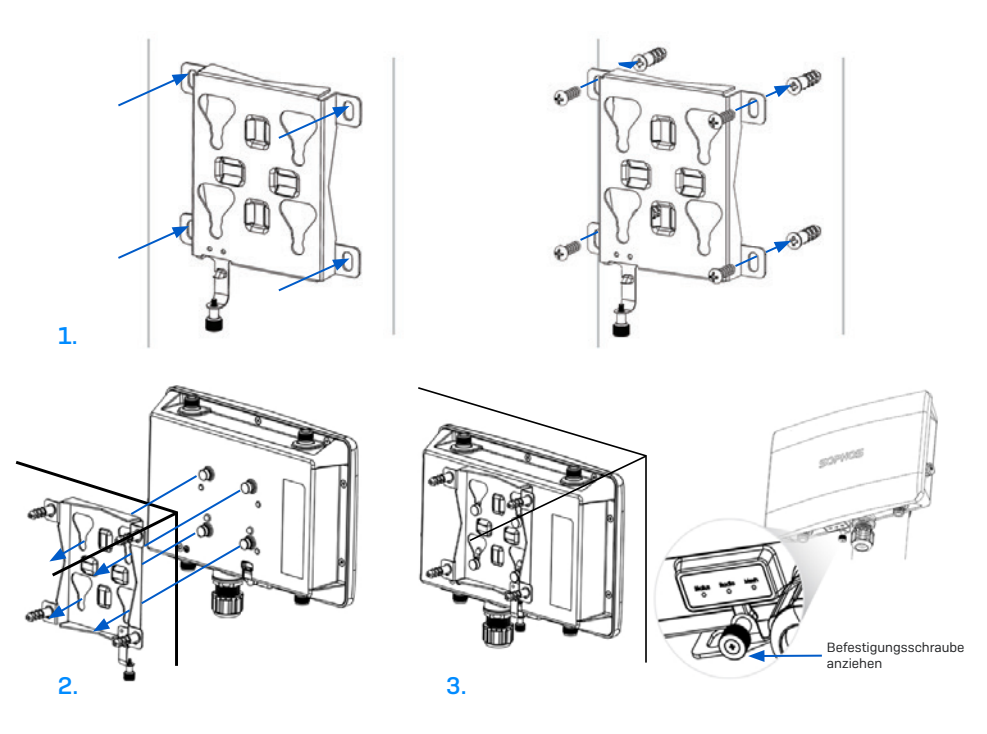

#### Stangenmontage

- 1. Befestigen Sie die beiden Metallringe an der Rückseite der Montagehalterung an den vertikalen oder horizontalen Montageöffnungen (entsprechend der gewünschten Ausrichtung).
- 2. Halten Sie die Halterung an die Stange und ziehen Sie die Metallringe fest.
- 3. Befestigen Sie den Access Point an der Halterung, indem Sie die vier Befestigungspunkte in die entsprechenden Öffnungen in der Halterung einführen und andrücken.
- 4. Ziehen Sie die Schrauben an, um den Access Point an der Halterung zu fixieren.

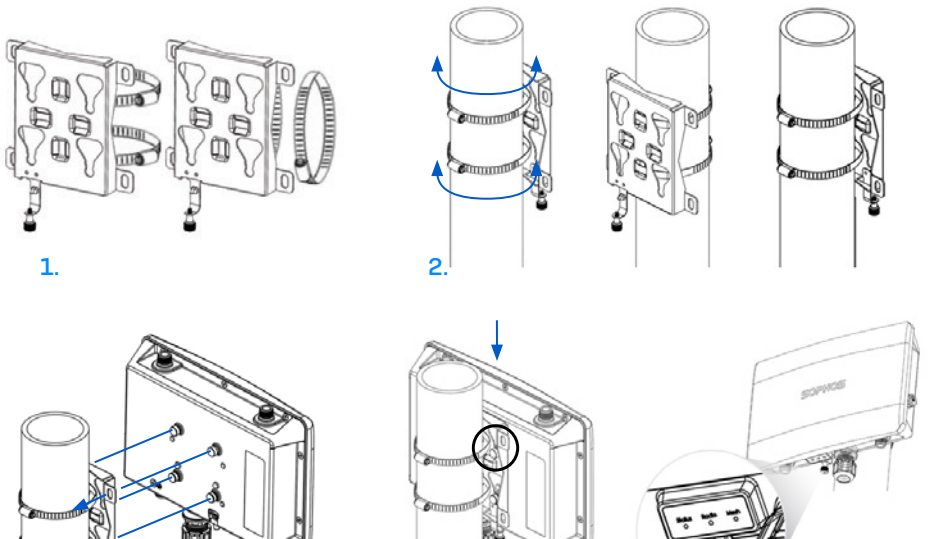

4.

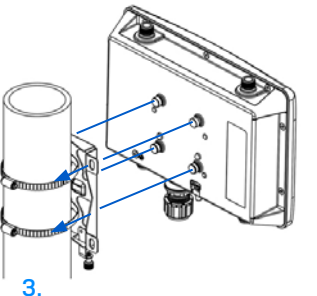

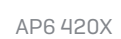

Befestigungsschraube anziehen

#### Montageanleitung für Sektor-/Richtantennen

- Bringen Sie die Gelenkstange mithilfe der im Lieferumfang enthaltenen Muttern (M6) an der Rückseite der Sektor-/Richtantenne an.
- 2. Befestigen Sie die T-förmige Halterung mithilfe der beiden mitgelieferten Edelstahl-Schlauchschellen an der Stange.

**Bitte beachten Sie:** Die Klemmen eignen sich für Stangen mit einem Durchmesser von 35–65 mm.

- 3. Befestigen Sie die Gelenkstange mithilfe der im Lieferumfang enthaltenen Schrauben (M8x40), Mutter, Federunterlegscheibe sowie Unterlegscheibe an der T-förmigen Halterung.
- Richten Sie die Antenne nach oben oder unten (in einem Winkel von maximal 27°) aus und fixieren Sie sie.

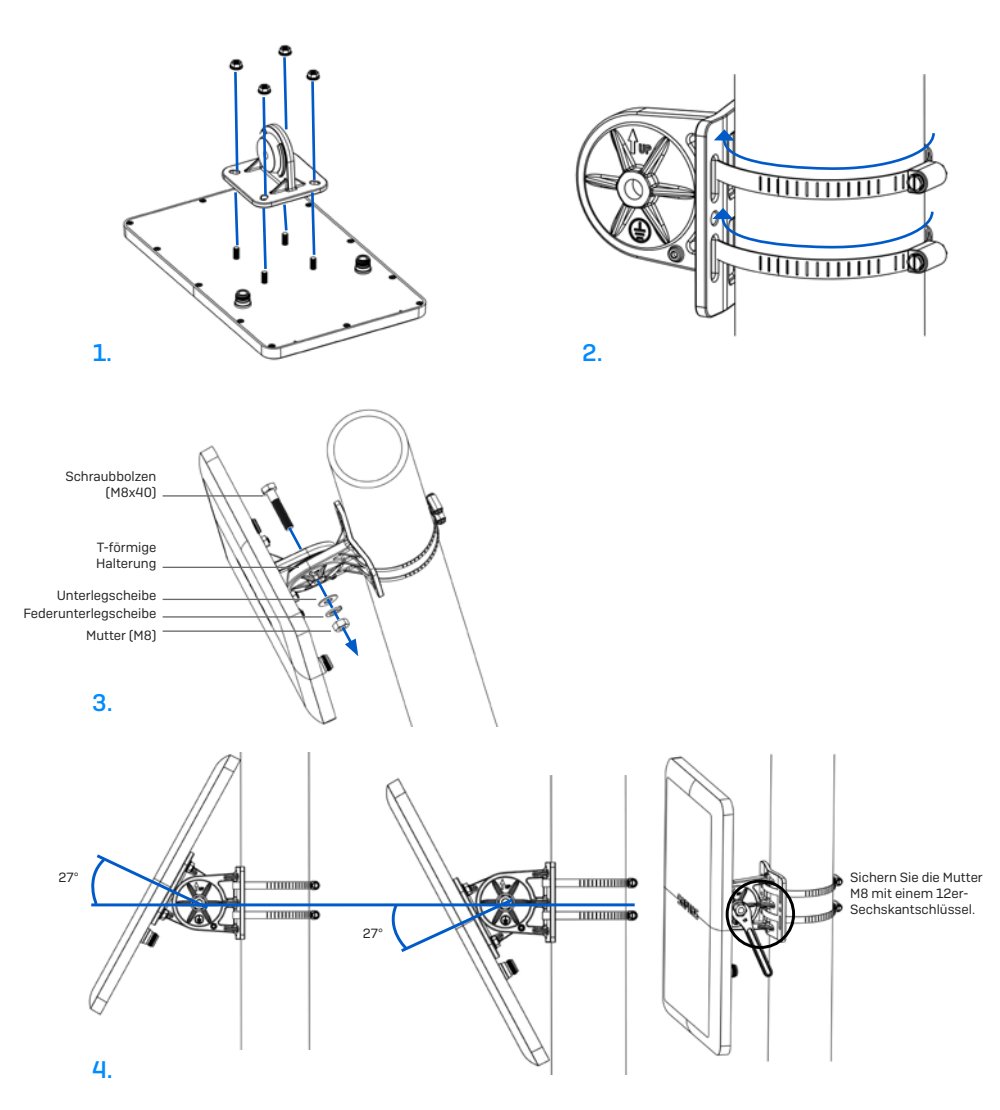

#### Verbinden der Sektor-/Richtantenne mit dem Access Point

Verbinden Sie die Antenne über die im Lieferumfang enthaltenen Kabel mit Ihrem Access Point AP6 420X. Sie können die Sektor-/Richtantennen sowohl mit den standardmäßigen Rundstrahlantennen als auch mit einer weiteren Sektor-/Richtantenne kombinieren.

Wählen Sie das Verbindungszenario aus, das Ihrem Anwendungsfall am ehesten entspricht (siehe Tabelle unten).

| Szenario | 2,4-GHz-Band (oben)  | 5-GHz-Band (unten)   |
|----------|----------------------|----------------------|
| а        | Sektor-/Richtantenne | Sektor-/Richtantenne |
| b        | Sektor-/Richtantenne | Omni                 |
| С        | Omni                 | Sektor-/Richtantenne |

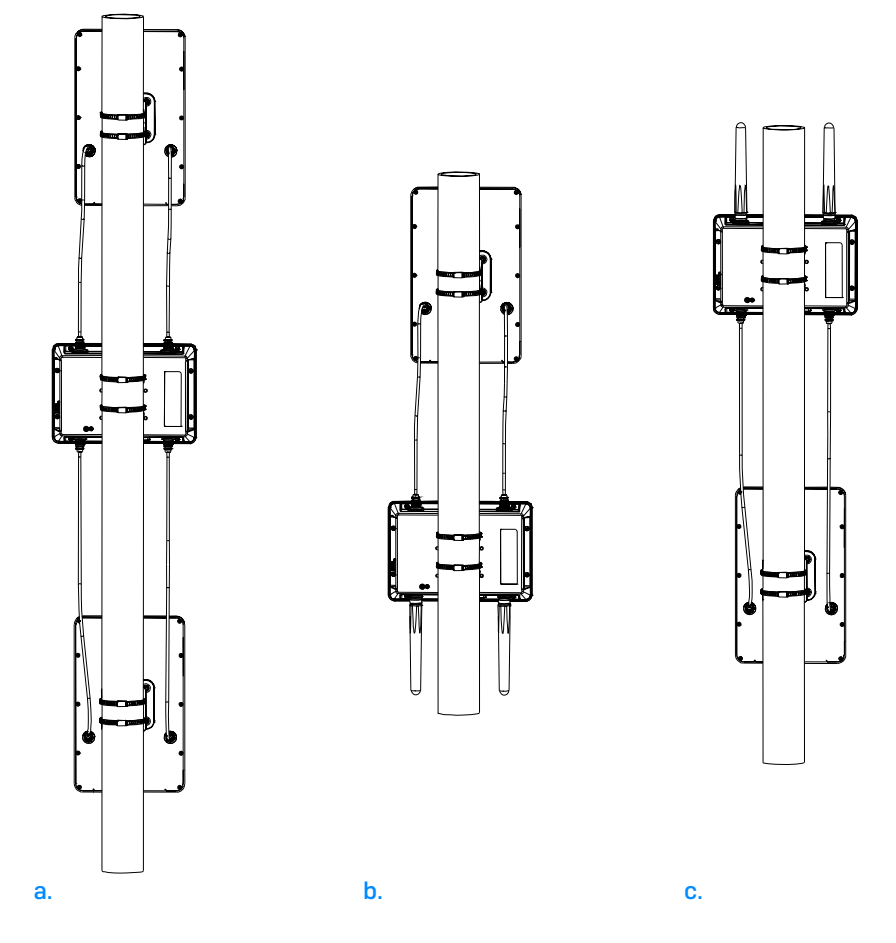

#### Konfiguration der Software-Einstellungen für die Sektor-/ Richtantenne

Nehmen Sie nach dem Anschluss der externen Antenne in Ihrem Sophos Central Wireless Admin-Konto die entsprechenden Antennen-Einstellungen vor. Nach der Synchronisierung der vorgenommenen Konfiguration wird der AP neu gestartet und die korrekten Spannungswerte werden eingerichtet.

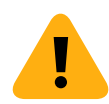

**WARNUNG:** Bei der falschen Konfiguration liegt der Access Point unter Umständen außerhalb der gesetzlichen Grenzwerte. Der Administrator ist für die ordnungsgemäße Konfiguration verantwortlich. Betriebsanleitung AP6 420X

Sales DACH (Deutschland, Österreich, Schweiz) Tel.: +49 611 5858 0 E-Mail: sales@sophos.de

© Copyright 2024. Sophos Ltd. Alle Rechte vorbehalten. Eingetragen in England und Wales No. 2096520, The Pentagon, Abingdon Science Park, Abingdon, 0X14 3YP, GB Sophos ist die eingetragene Marke von Sophos Ltd. Alle anderen genannten Produkt- und Unternehmensnamen sind Marken oder eingetragene Marken ihres jeweiligen Inhabers.

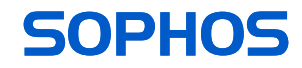